# Gestión de Claves de Cajeros y Asignación de Empleados en el Punto de Venta (POS)

En Odoo, puedes asignar empleados al **Punto de Venta (POS)** y configurar claves personalizadas para que cada cajero inicie sesión de manera segura. Esto permite llevar un mejor control de las ventas por usuario.

# 1. Activar la Gestión de Empleados en el POS

Antes de asignar claves a los cajeros, debes activar la funcionalidad de empleados en el módulo de Punto de Venta.

#### Pasos para activar empleados en el POS:

- 1. Ir a **Punto de Venta** > **Configuración** > **Ajustes**.
- 2. En la sección **Operaciones**, activar la opción **Iniciar sesión con empleados**.
- 3. Guardar los cambios.

# 2. Crear y Modificar Claves de Cajeros

Cada empleado puede tener un código PIN para acceder al POS sin necesidad de credenciales completas.

#### Pasos para asignar o modificar una clave de acceso:

- 1. Ir a **Empleados** > **Empleados**.
- 2. Seleccionar el cajero o hacer clic en Crear para agregar uno nuevo.
- 3. En la pestaña **Punto de Venta**, ubicar el campo **Código PIN**.
- 4. Ingresar un código numérico personalizado para el cajero.
- 5. Guardar los cambios.

 $\checkmark$ Nota: Al iniciar sesión en el POS, el cajero deberá ingresar este código PIN para acceder.

### 3. Asignar Empleados a un Punto de Venta

Para que un empleado pueda operar un POS, debe estar asignado a un punto de venta específico.

#### Pasos para asignar empleados al POS:

1. Ir a **Punto de Venta** > **Puntos de Venta**.

- 2. Seleccionar el punto de venta donde trabajará el empleado.
- 3. En la sección Empleados asignados, hacer clic en Agregar un empleado.
- 4. Seleccionar el empleado correspondiente.
- 5. Guardar los cambios.

## 4. Inicio de Sesión del Cajero en el POS

Cuando un cajero accede al **Punto de Venta**, el sistema solicitará su clave:

- 1. Abrir el módulo **Punto de Venta**.
- 2. Elegir el **Punto de Venta asignado**.
- 3. Ingresar el Código PIN registrado.
- 4. Acceder al sistema y comenzar la venta.

### Recomendaciones

- ✓ Usar códigos PIN únicos para cada cajero y evitar compartir claves.
- ✓ Asignar empleados específicos a cada POS para un mejor control de ventas.
- ✓ **Revisar los permisos de cada empleado** para evitar accesos indebidos.

Este método permite gestionar de manera segura el acceso de cajeros al Punto de Venta en Odoo 15 Community.  $\Box$